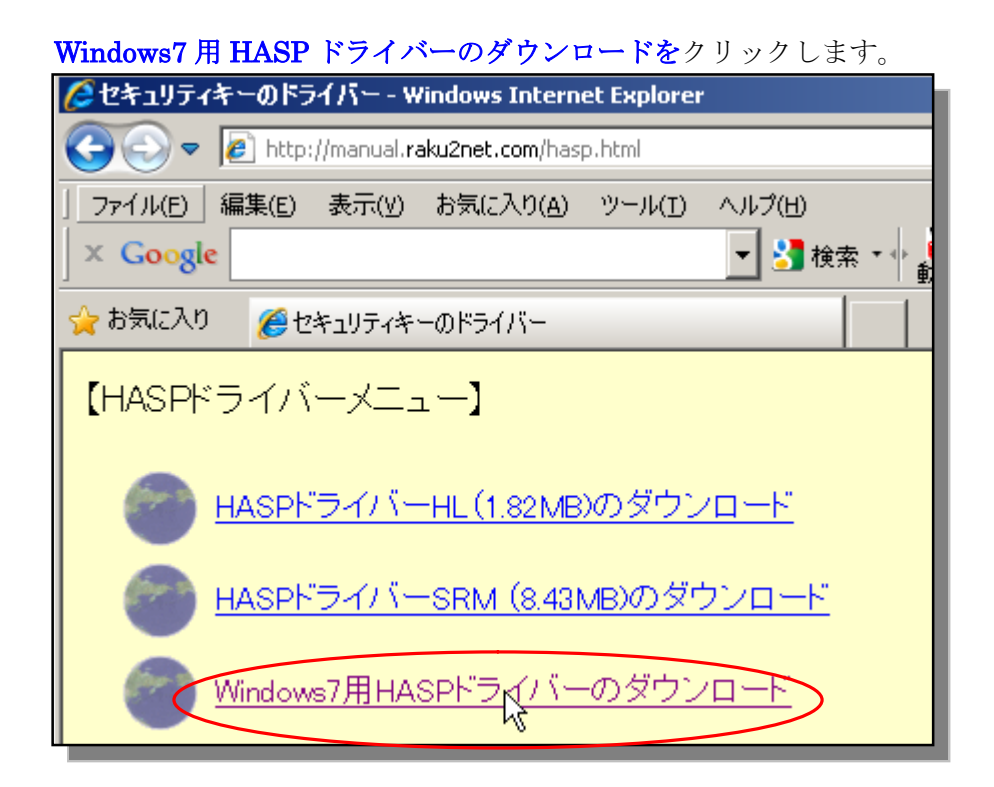

**実行**をクリックします。

| ファイルのダウンロード - セキュリティの警告                                                                                                | X |
|----------------------------------------------------------------------------------------------------|---|
| このファイルを実行または保存しますか?                                                                                                    |   |
| 名前: haspdinst.exe<br>種類: アブリケーション, 8.50 MB<br>発信元: manual.raku2net.com                                                 |   |
| 実行化は保存の「キャンセル」                                                                                                    |   |
| インターネットのファイルは役に立ちますが、このファイルの種類はコンピューターに問<br>題を起こす可能性があります。発信元が信頼できない場合は、このソフトウェアを<br>実行したり保存したりしないでください。 <u>危険性の説明</u> |   |

以下のフォルダをダブルクリックで開きます。

| 📔 Sentinel_HASP_Run-time_setu                                                                                                    | p[2].zip                                                                                                    | <u>- 0 ×</u> |
|----------------------------------------------------------------------------------------------------|----------------------------------------------------------------------------------------------------|--------------|
| ファイル(E) 編集(E) 表示(V) お剱                                                                                                    | 気に入り(A) ツール(T) ヘルプ(H)                                                                                       | 1            |
| 💮 戻る 🔹 🌍 🔹 🏂 🔎 検索                                                                                                    | 条 🌔 フォルダ 🔠 🛛 酸 フォルダ同期                                                                                       |              |
| フォルダの作業 ジ                                                                                                    | 名前 ^ ファイルの種類   圧縮後   パスワ   元の   圧   日付<br>☆ ● Sentine LHASP_R ファイル フォルダ 0 KB 0 KB 0 KB 0 X 2010/11/17 14:43 |              |
| 👔 ファイルをすべて展開                                                                                                    |                                                                                                    |              |
| ファイルとフォルダのタスク                                                                                                    | 8                                                                                                    |              |
| <ul> <li>         はのフォルダを移動する         <ul> <li>                  このフォルダを引いている                 </li> <li>                  このフォルダを引い除する                 </li> <li>                  このフォルダを削除する                 </li> </ul> </li> </ul> |                                                                                                    |              |
| その他 ジ                                                                                                    | 8                                                                                                    |              |
| <ul> <li>▶ HGM7UVQ3</li> <li>➡ マイドキュメント</li> <li>➡ 共有ドキュメント</li> <li>➡ マイネットワーク</li> </ul>                                                                                                    |                                                                                                    |              |
| 詳細                                                                                                    | ×                                                                                                    |              |
|                                                                                                    |                                                                                                    |              |
|                                                                                                    |                                                                                                    |              |
|                                                                                                    |                                                                                                    |              |
|                                                                                                    |                                                                                                    |              |
|                                                                                                    |                                                                                                    |              |

HASPUserSetup をダブルクリックします。

| ファイルを回編集(回)表示(公) お気に入り(④) ツール(①) ヘルブ(世)       (●)         (●) 戻る * (●) * (●) * (● | Sentinel HASP Run-time setup |                    |                |           |         |                    |
|----------------------------------------------------------------------------------------------------|------------------------------|--------------------|----------------|-----------|---------|--------------------|
| <ul> <li></li></ul>                                                                                                    | ファイル(E) 編集(E) 表示(V) お気に入     | り(A) ツール(T) ヘルプ(H) |                |           |         | <br>//             |
| フォノタの作業     American       プイルをすべて展開     American       この他     *       この他     *       マイドキュメント     天有ドキュメント       マイキットワーク     *                                                                                                    |                              |                    | vini<br>町<br>町 |           |         |                    |
| フォルダの作案       Comparison       Longian       Longian <thlongi< th=""> <thlongian< th="">       Longian</thlongian<></thlongi<>                                                                                                    |                              | 2前 4               | ノール            | 圧縮後   パフロ | (元の)圧   | 日付                 |
| Preadme.html HTML ドキュメ. 2 KB 無 5 KB 64% 2010/11/17 1435     CO他                                                                                                    | フォルダの作業 ペ                    | HASPUserSetup.exe  | アノリケーション       | 10,919 無  | 11,42 5 | x 2010/10/20 13:17 |
| その他 ペ<br>Sentinel_HASP_Run-time_set<br>G マイドキュメント<br>会 共有ドキュメント<br>マイネットワーク<br>詳細 ×                                                                                                    | ファイルをすべて展開                   | 🥭 readme.html      | HTML ドキュメ      | 2 KB 無    | 5 KB 64 | % 2010/11/17 14:35 |
| その他                                                                                                    |                              |                    |                |           |         |                    |
| Sentinel,HASP_Run-time_set マイドキュメント 共有ドキュメント マイ ネットワーク 詳細 ※                                                                                                    | その他 ☆                        |                    |                |           |         |                    |
| <ul> <li>○ マイドキュメント</li> <li>○ 共有ドキュメント</li> <li>③ マイネットワーク</li> <li>詳細</li> </ul>                                                                                                    | Sentinel HASP Run-time set   |                    |                |           |         |                    |
| <ul> <li>○ 共有ドキュメント</li> <li>マイ ネットワーク</li> <li>詳細</li> </ul>                                                                                                    | ☐ マイドキュメント                   |                    |                |           |         |                    |
| <ul> <li>२२ ३७-७</li> <li>३४</li> </ul>                                                                                                    | 📛 共有ドキュメント                   |                    |                |           |         |                    |
| <b>≆</b> ₩ ×                                                                                                    | 🍕 হ্ব ৯৬৮০–০                 |                    |                |           |         |                    |
| <b>詳細 ◇</b>                                                                                                    |                              |                    |                |           |         |                    |
|                                                                                                    | 詳細 ※                         |                    |                |           |         |                    |
|                                                                                                    |                              |                    |                |           |         |                    |
|                                                                                                    |                              |                    |                |           |         |                    |
|                                                                                                    |                              |                    |                |           |         |                    |
|                                                                                                    |                              |                    |                |           |         |                    |
|                                                                                                    |                              |                    |                |           |         |                    |
|                                                                                                    |                              |                    |                |           |         |                    |
|                                                                                                    |                              |                    |                |           |         |                    |
|                                                                                                    |                              |                    |                |           |         |                    |
|                                                                                                    |                              |                    |                |           |         |                    |
|                                                                                                    |                              |                    |                |           |         |                    |
| ۲                                                                                                    |                              | •                  |                |           |         | F                  |

すべて展開をクリックします。

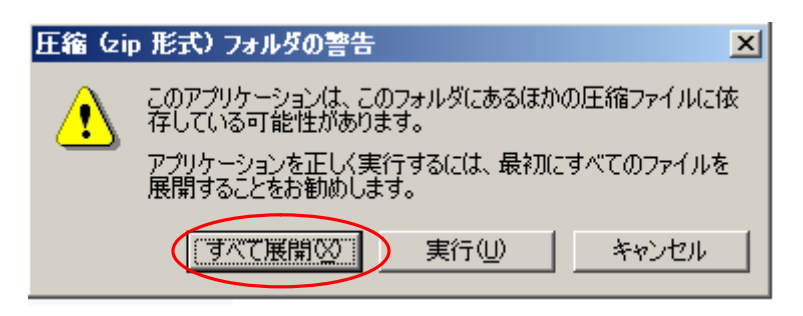

次へをクリックします。

| 展開ウィザード |                                        | × |
|---------|----------------------------------------|---|
|         | 圧縮フォルダの展開ウィザードの<br>開始                  |   |
|         | このウィザードで、ZIP アーカイブ内からファイルをコ<br>ピーできます。 |   |
|         | 続行するには、[次へ] をクリックしてください。               |   |
|         | < 戻る(日) (次へ)(1) キャンセル                  |   |

デスクトップを展開先に設定し次へをクリックします。

| 展開 <b>ウィザード</b><br>展開先の選択<br>ZIP アーカイブの中のファイ | (ルは選択した場所に展開されます。                                                                                                    |                                                                                             |     |
|----------------------------------------------|----------------------------------------------------------------------------------------------------|---------------------------------------------------------------------------------------------|-----|
|                                              | ファイル展開先フォルダを選択してください。<br>ファイルを下のディレクトリに展開する( <u>D</u> ):<br>C¥Documents and Settings¥staff¥Local Settings¥Temp<br><u>K照(T)</u><br>パスワード( <u>P</u> )… | 宛先を選んでください。                                                                                 | ? × |
|                                              | 展開中<br>く戻る(B) 次へ(N) > キャンセル                                                                                                    | <ul> <li>         選択された項目の展開元を選んでから、[OK] をクリックしてくたさい。         <ul> <li></li></ul></li></ul> |     |

## 完了をクリックします。

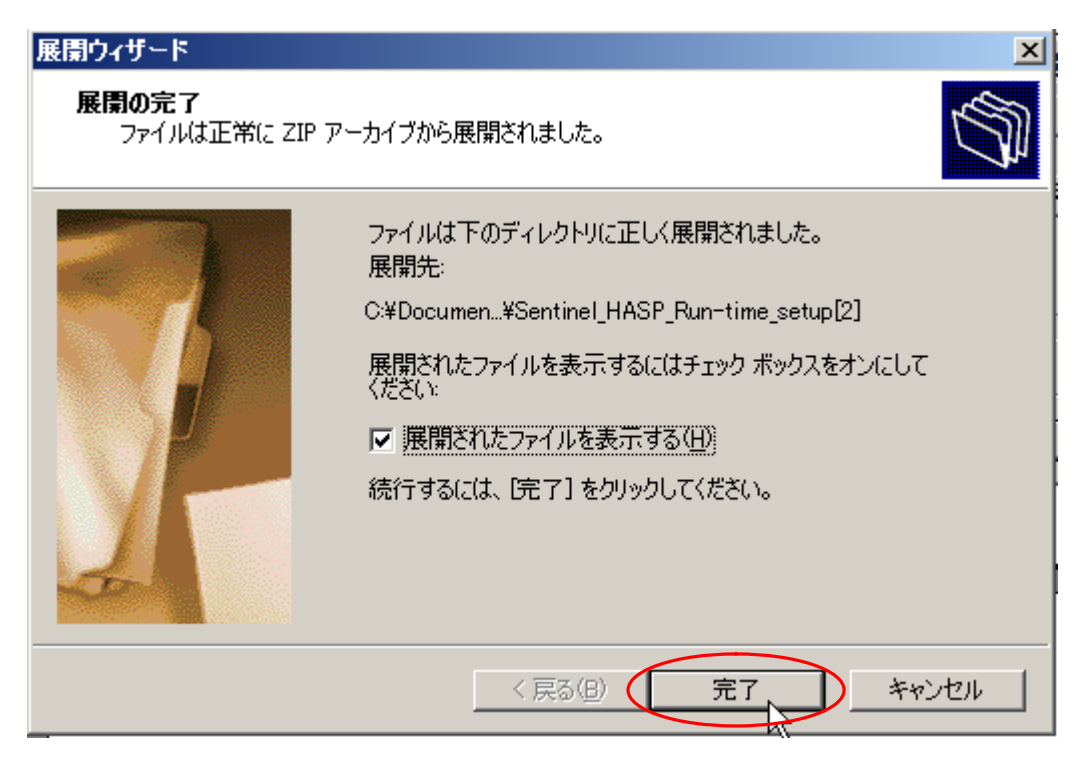

展開したフォルダをダブルクリックして開きます。(Setntinel\_HASP\_Run-time\_setup)

| 🗀 ቻスクトップ                |                              |           |                  |   |
|-------------------------|------------------------------|-----------|------------------|---|
| ファイル(E) 編集(E) 表示(⊻) お気に | 入り( <u>A) ツール(T) ヘルプ(H</u> ) |           |                  |   |
| 🕞 ऱ्र 🔹 🌖 🔹 🏂 🔎 検索      | Թ วรมรี 🛛 🎹 🛛 🔞 วรมรีโ       | 司期        |                  |   |
|                         | 名前 🔺                         | サイズ   種類  | 更新日時             | ▲ |
| ファイルとフォルダのタスク 🛛 🛛 🖈     | 🛅 downloads                  | ファイル フォルダ | 2010/10/26 17:08 |   |
|                         | 🛅 files                      | ファイル フォルダ | 2009/07/22 14:08 |   |
| ■■ このフォルタの名前を変更する       | 🛅 manual-raku2net            | ファイル フォルダ | 2009/09/14 12:19 |   |
| 🄯 このフォルダを移動する           | Net Tune                     | ファイル フォルダ | 2010/02/04 17:18 |   |
| 📄 📄 このフォルダをコピーする 🔹 🤇    | Sentinel_HASP_Run-time_set   | ファイル フォルダ | 2010/12/20 16:03 |   |
| 🧖 このフォルダを Web に公開する     | i syou                       | ファイル フォルダ | 2010/11/10 16:08 |   |
| 💆 このフォルダを共有する           | pload                        | ファイル フォルダ | 2009/06/25 17:12 |   |

HASPUserSetup をダブルクリックします。

| Sentinel_HASP_Run-time_setup                     |                       |                    |                  |          |
|--------------------------------------------------|-----------------------|--------------------|------------------|----------|
| ファイル(E) 編集(E) 表示(V) お気(                          | こ入り(A) ツール(T) ヘルプ(H)  |                    |                  | <b>1</b> |
| 🌏 戻る 🔹 🕥 🕤 🏂 🔎 検索                                | խ フォルダ   🎹 🛛 橠 フォルダ同期 |                    |                  |          |
|                                                  | 名前 🔺                  | サイズ 種類             | 更新日時             |          |
| ファイルとフォルダのタスク 🛛 🛛 🛛 🛛                            | 🛃 HASPUserSetup.exe   | 11,422 KB アプリケーション | 2010/12/20 16:08 |          |
| 新しいフォルダを作成する<br>このフォルダを Web に公開する<br>このフォルダを共有する | 💋 readme.html         | 5 KB HTML ドキュメント   | 2010/12/20 16:08 |          |

<mark>実行</mark>をクリックします。

| 開いている        | ファイル - セキュリティの警告                                                                                                    | ×       |
|--------------|----------------------------------------------------------------------------------------------------|---------|
| このファイ        | ルを実行しますか?                                                                                                    |         |
|              | 名前: <u>HASPUserSetup.exe</u><br>発行元: <u>SafeNet, Inc.</u><br>種類: アプリケーション<br>発信元: C:¥Documents and Settings¥staff¥デスクトップ¥Sentinel_H |         |
| <b>I</b> 201 | 実行(B) ギャンセル<br>重類のファイルであれば常に警告する(W)                                                                                                 | ]       |
| 1            | インターネットのファイルは役に立ちますが、このファイルの種類はコンピュータに問題<br>を起こす可能性があります。信頼する発行元のソフトウェアのみ、実行してください<br>。 <u>危険性の説明</u>                               | ₫<br>`` |

## NEXT をクリックします。

| 🙀 Sentinel HASP Run-ti           | me Setup                                                                                                    |
|----------------------------------|----------------------------------------------------------------------------------------------------|
|                                  | Welcome to the Sentinel HASP<br>Run-time Installation Wizard                                                                                                    |
| <b>Sentinel</b> HASP <sup></sup> | It is strongly recommended that you exit all Windows programs<br>before running this setup program.<br>Click Cancel to quit the setup program, then close any programs<br>you have running. Click Next to continue the installation.<br>WARNING: This program is protected by copyright law and<br>international treaties.<br>Unauthorized reproduction or distribution of this program, or any<br>portion of it, may result in severe civil and criminal penalties, and<br>will be prosecuted to the maximum extent possible under law. |
|                                  | < Back Next > Cancel                                                                                                    |

**I accept the license agreement**(同意する)をクリックし**NEXT**をクリックします。

| 🛃 Sentinel HASP Run-time Setup                                                   | IN |
|----------------------------------------------------------------------------------|----|
| License Agreement<br>You must agree with the license agreement below to proceed. | t. |
| <u>SAFENET</u>                                                                   | -  |
| LICENSE AGREEMENT                                                                |    |
|                                                                                  |    |
| IMPORTANT INFORMATION - PLEASE READ THIS AGREEMENT                               |    |
| CAREFULLY BEFORE INSTALLING THE SOFTWARE PROGRAM.                                |    |
| ALL ORDERS FOR AND USE OF THE SENTINELHASP™ RUNTIME                              |    |
| SOFTWARE including any revisions, corrections, modifications,                    |    |
| enhancements, updates and/or upgrades thereto (hereinafter "Software")           |    |
| SUPPLIED BY SAFENET, INC or any of its affiliates (either of them                | -  |
| Cell Copert the license agreement                                                |    |
| C T do not accept the license agreement                                          |    |
|                                                                                  |    |
| <u>R</u> eset < <u>B</u> ack <u>N</u> ext > Cancel                               |    |
|                                                                                  |    |

NEXT をクリックします。

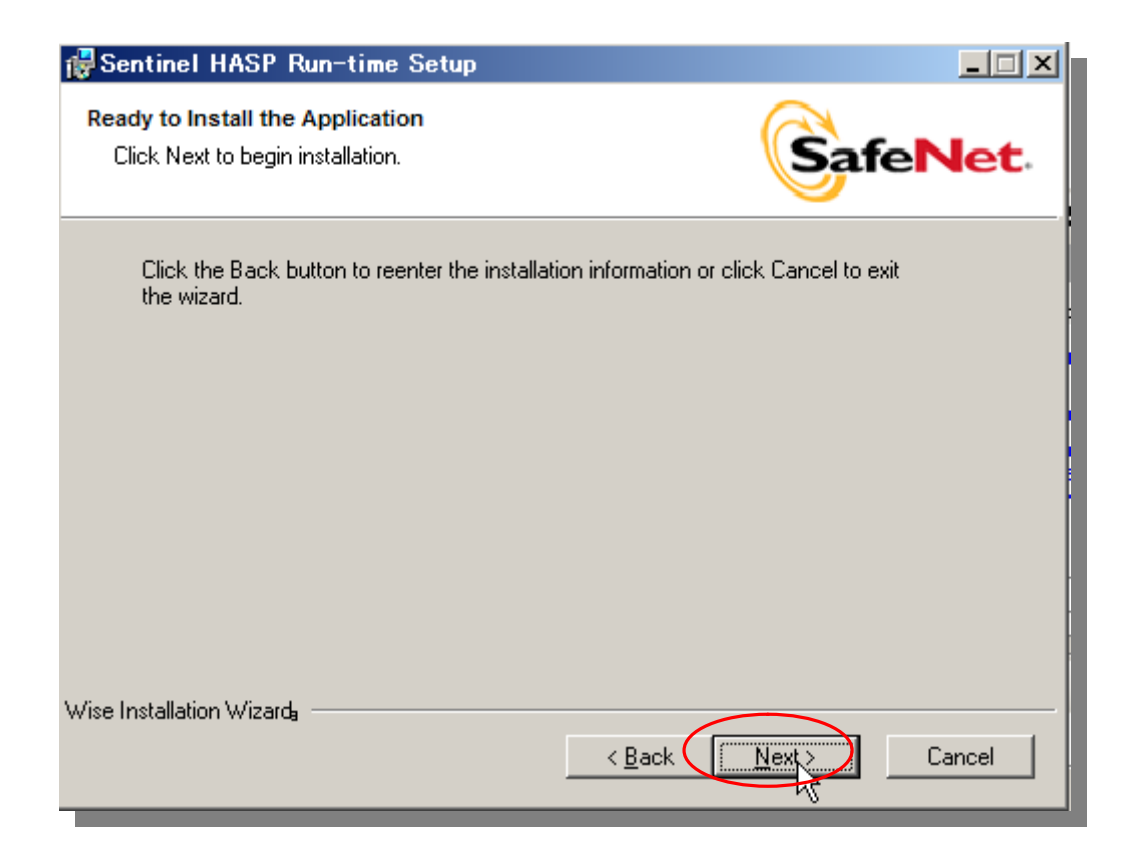

進捗状況が表示されます。(時間がかかりますので次のメッセージが出るまでお待ち下さい)

| 🔂 Sentinel HASP Run-time Setup                                              |          |
|-----------------------------------------------------------------------------|----------|
| Updating System<br>The features you selected are currently being installed. | SafeNet. |
| Install drivers                                                             |          |
|                                                                             |          |
|                                                                             |          |
| Wise Installation Wizarda                                                   | Cancel   |

Finish をクリックします。

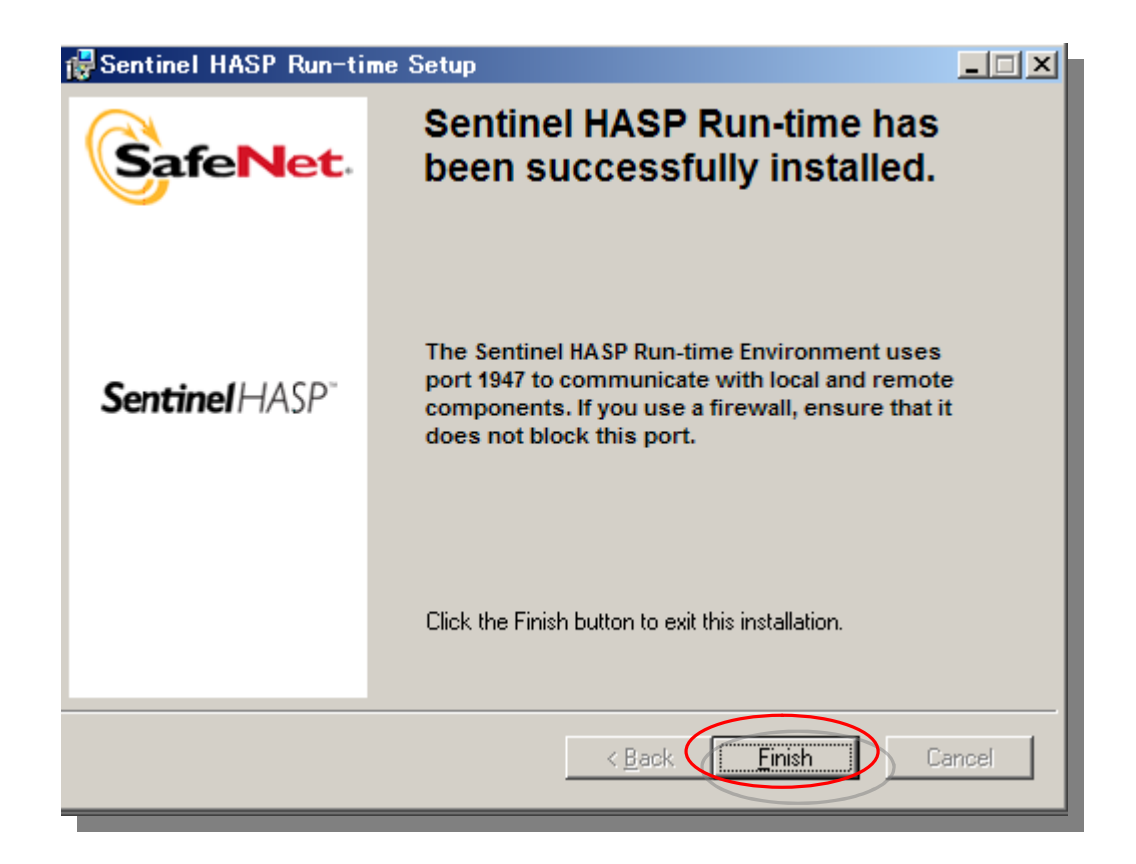